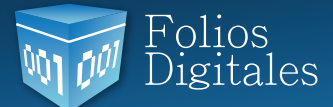

# Requerimientos mínimos de Folios Digitales

Es necesario cumplir al menos con las siguientes características en el equipo de cómputo donde se instalará Folios Digitales v2.1, pues de ello dependerá el rendimiento del Sistema.

### **Software:**

Windows XP, Windows Vista\*o Windows 7 (Todas las versiones P/E: Home, Ultimate, Buss ines, Profesional, etc.); arquitecturas 32 o 64 bits
Java 1.6 o superior

#### Hardware:

- Procesador Doble Núcleo (Intel o AMD), para rendimiento óptimo i3 o superior
- Memoria RAM mínima 2GB, para rendimiento óptimo 3GB
- Disco duro mínimo 500MB\*\*
- Monitor que soporte mínimo una resolución de 1024x768

\* En sistemas Operativos Windows Vista se recomienda considerar 512MB más memoria en RAM, recordar que este Sistema Operativo ha presentado fallas en su rendimiento.

\*\* Folios Digitales instalado utiliza 170MB, por lo tanto el espacio restante que se necesite en disco duro dependerá de las facturas emitidas.

## Instalación Folios Digitales Escritorio

Los pasos listados a continuación describen el procedimiento a seguir para la instalación y la migración satisfactoria del Sistema para los usuarios que se encuentren emitiendo Comprobantes Fiscales desde la versión comercial de Folios Digitales Escritorio esquemas 2010/2011.

Nota: Consulte los Requerimientos mínimos del Sistema para obtener su mejor rendimiento, si no se cumple con ellos posiblemente la aplicación presentará inconvenientes.

1) Conocer la arquitectura del equipo, desde: Inicio -> PC -> clic derecho -> Propiedades

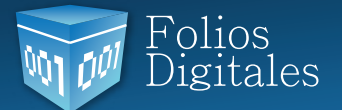

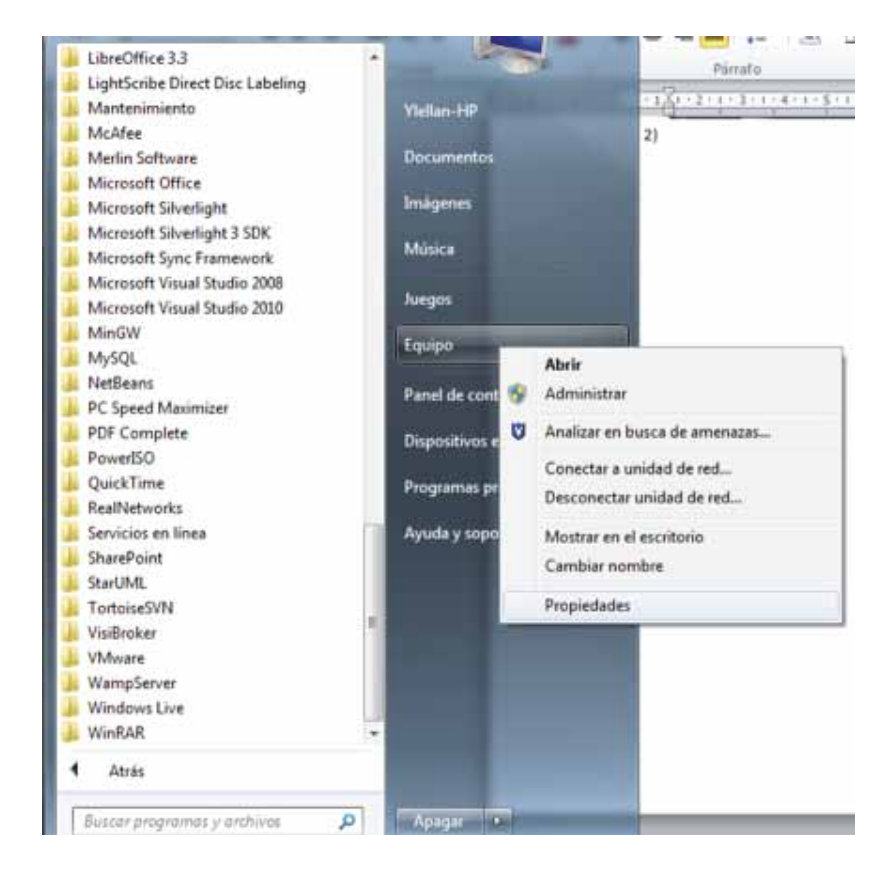

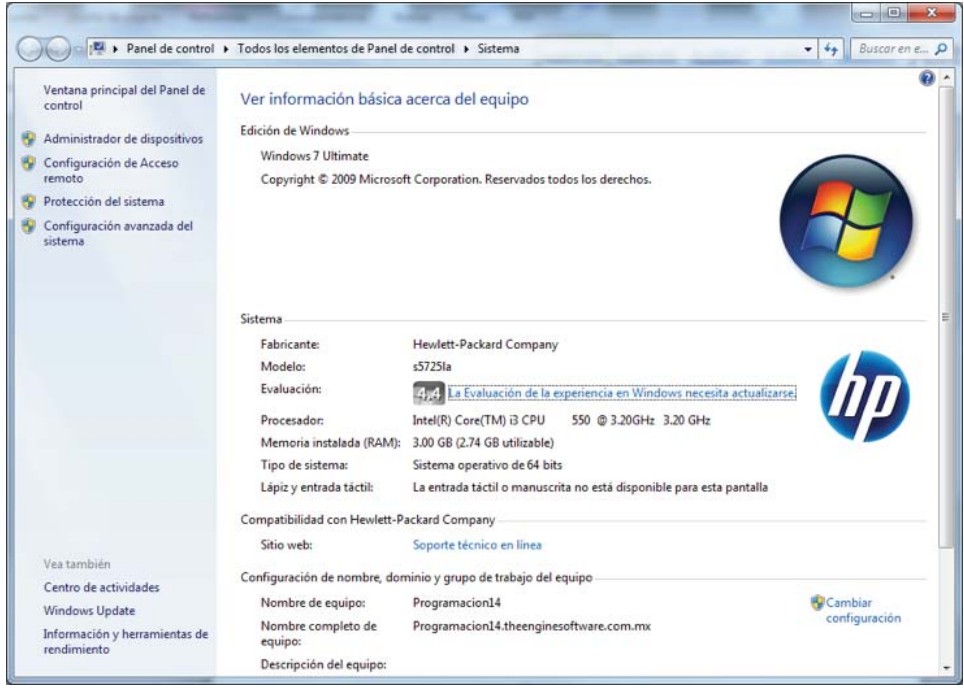

En el apartado "Tipo de sistema" Verificar si se trata de 32 bits o 64 bits, esta información le será de utilidad para continuar con la instalación.

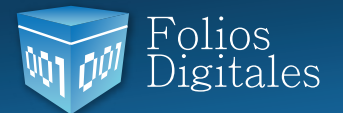

2) Verificar si se encuentra instalada alguna versión de Java y la versión. Inicio -> Panel de Control -> Programas y Características

| Ajustar la configuración del equip  | 0                               |                | Ver por: Icanos pequeños 🔻           |  |  |
|-------------------------------------|---------------------------------|----------------|--------------------------------------|--|--|
| Administración del color            | Administrador de aplica         | ciones de Ha   | Administrador de credenciales        |  |  |
| Administrador de dispositivos       | Administrador de sonido Realtek |                | 🔝 Barra de tareas y menú Inicio      |  |  |
| BDE Administrator (32 bits)         | Centro de accesibilidad         |                | Y Centro de actividades              |  |  |
| Centro de redes y recursos comparti | () Centro de sincronización     | n              | Reference de unidad BitLocker        |  |  |
| Conexión de RemoteApp y Escritorio  | 🕒 Configuración de idiom        | a de Windo     | 🧬 Configuración regional y de idioma |  |  |
| Copias de seguridad y restauración  | Correo (32 bits)                |                | & Cuentas de usuario                 |  |  |
| Dispositivos e impresoras           | 🔐 Fecha y hora                  |                | Pizewall de Windows                  |  |  |
| Flash Player (32 bits)              | A Fuentes                       |                | 📸 Gadgets de escritorio              |  |  |
| Gráficos y multimedia Intel(R)      | 🔩 Grupo Hogar                   |                | 🔄 Herramientas administrativas       |  |  |
| S iCloud                            | lconos del área de notifi       | cación         | Información y herramientas de rendi  |  |  |
| InterBase Manager (32 bits)         | ave level                       |                | @ Mouse                              |  |  |
| Opciones de carpeta                 | Dociones de energia             |                | a Opciones de indización             |  |  |
| Opciones de Internet                | Pantalla                        |                | Personalización                      |  |  |
| Programas predeterminados           | Programas y caracteristi        | CAS            | Q QuickTime (32 bits)                |  |  |
| Reconocimiento de voz               | C Recuperación                  | Programma u c  | umatica                              |  |  |
| Sistema                             | Solución de problemas           | Desinstale o c | cambie programat en el               |  |  |
| Tarnas iniciales                    | Teclado                         | eduipo.        | uur reletona y modern                |  |  |
| Ubicación y otros sensores          | Windows CardSpace               |                | Mil Windows Defender                 |  |  |
| Windows Update                      |                                 |                |                                      |  |  |

Buscar en la lista de programas "Java".

a) Si el programa no se encuentra en la lista, continuar en el paso 3) para instalarlo.

b) Si encuentra "Java", entonces verificar la versión instalada debido a que como requisito mínimo para el Sistema es necesaria la versión "Java 6 Update 31". Si la versión de Java es ante rior a esta, entonces desinstalarla y continuar en el paso 3) para instalar la versión más reciente

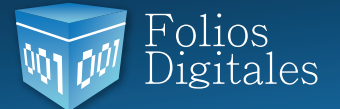

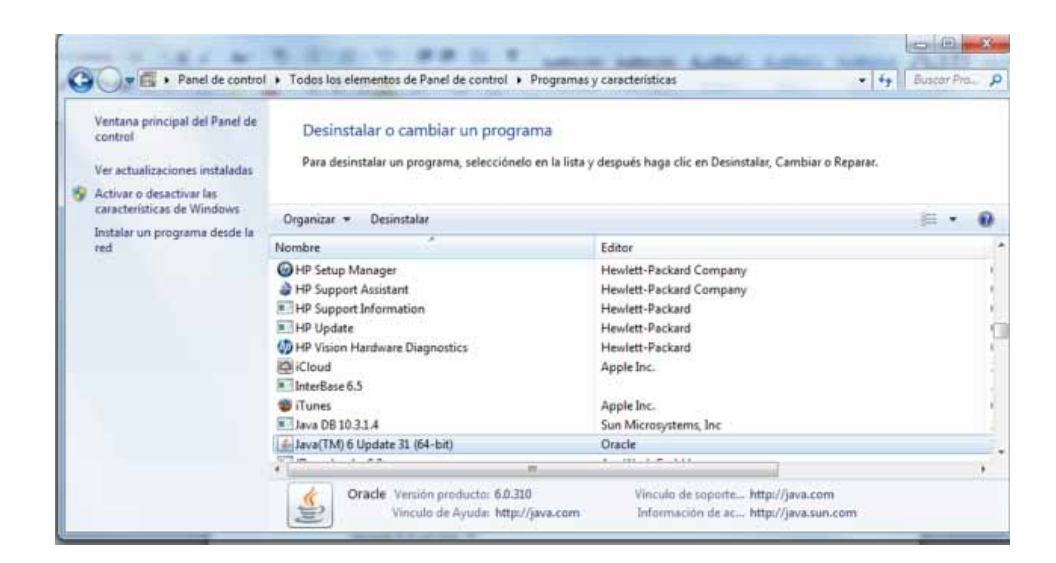

3) Instalación de la versión reciente de Java, dependiendo de la arquitectura verificada en el paso 1),32 o 64 bits.

### Acceder a la página: www.java.com/es/, hacer clic en el botón "Descarga gratuita de Java".

a) Si se cuenta con arquitectura de 32 bits:

i. Hacer clic en "Aceptar e iniciar la descarga gratuita", en la nueva ventana presionar el botón "Ejecutar" y seguir los pasos del asistente de instalación.

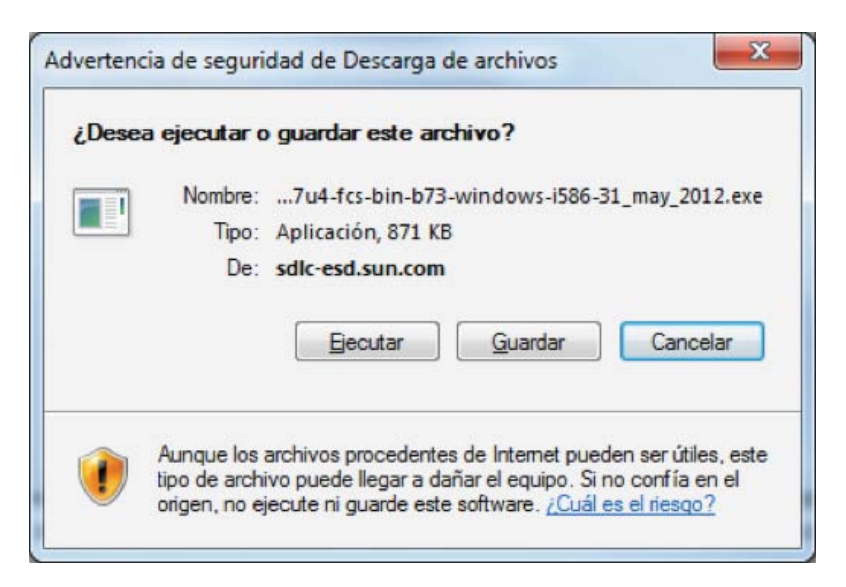

b) Si se cuenta con arquitectura de 64 bits:

i. Hacer clic en "Consulte todos los archivos de descarga de Java".

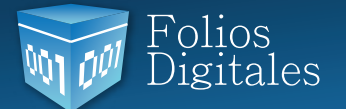

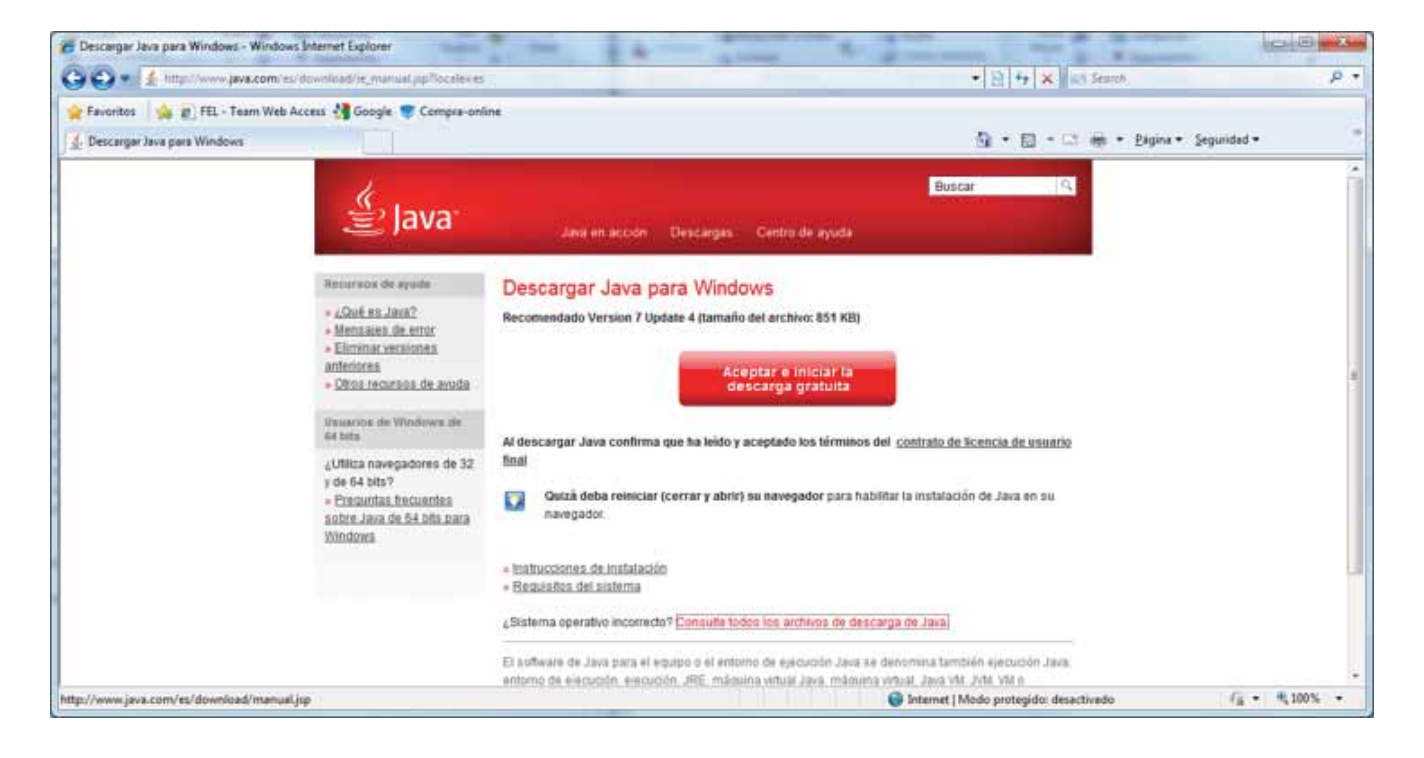

ii. En la nueva página, buscar el apartado "Cuál debo elegir" y hacer clic en "Windows Fuera de línea (64 bits)", en la nueva ventana presionar el botón "Ejecutar" y seguir los pasos del asistente de instalación.

| 👩 Archivos de descarga para todos los sistemas operativos - Windows Interne           | t Explorer                                                                                                    | and the second                                                                                                    | Capito and Ann |
|---------------------------------------------------------------------------------------|----------------------------------------------------------------------------------------------------|----------------------------------------------------------------------------------------------------|----------------|
| GO . 1- http://www.java.com/es/own/ord/manual.pp                                      | - No. And Address of the state of the state | • B 4 × 10 Sents                                                                                                    | ρ•             |
| 🚖 Feveritos 🛛 🙀 🗑 FEL - Team Web Access 付 Google 🥡 Compre-on                          | ine                                                                                                    |                                                                                                    |                |
| d. Archivos de descarga para todos los sistemas ope                                   |                                                                                                    | 🗿 • 🗇 • 🗆 兼 • Págna • Seg                                                                                                    | urided •       |
| 🔮 Java                                                                                | Java en acción Orscargas Centro de ayuda                                                                                                    | Buscar                                                                                                    | Ê.             |
| Josiernam approxima<br>disponsibles<br>9 Solaria<br>9 Solaria<br>9 Libras<br>9 Addite | Archivos de descarga para todos los sistemas op<br>Recomendado Version 7 Update 4<br>Dependiendo del asistema operativo de su equipo, seleccione un archivo de la si<br>obtener la versión más recente de Jace.<br>• Elittanacversionas actinitatas • <u>A Oute es J</u><br>Al descargar Java confirma que ha leido y aceptado los términos del <u>contrato</u><br>Boal                                                                                                    | erativos<br>Iguerre lista para<br>Iguel<br>guel<br>o de licencia de emantio                                                                |                |
|                                                                                       | Vinneuves                                                                                                    | Verificat altera<br>espués de motatar<br>Inva, referide 41<br>avegador y <u>corrisponte</u><br>eu Java se the instalado<br>64 total jente. |                |
| http://javadl.sun.com/webapps/download/AutoDL1Bundleld=63652                          | G liter                                                                                                    | set   Mode protegido: desectivado                                                                                                    | · · · · · ·    |

Folios Digitales<sup>®</sup> El Proveedor Autorizado de Certificación más cercano a ti. **www.FoliosDigitales.com** 

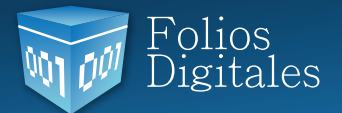

4) Una vez instalado Java, verificar desde la esquina inferior izquierda de su pantalla que la fecha y hora sean correctas, de no ser así modificarlas. Esta revisión es importante porque de ella dependerá la fecha y hora de emisión de comprobantes fiscales y si no se encuentra sincronizada con la correcta, presentará inconvenientes.

5) Concentrar en una sola carpeta todos los XML's generados desde Folios Digitales Escritorio.

i. Ubicarse donde se encuentre instalado Folios Digitales Escritorio: Inicio -> Equipo (Mi PC) -> Disco local C (Ubicación de Folios Digitales) -> carpeta Folios DigitalesDesktop -> carpeta xmlexped -> clic derecho Copiar

ii.Pegar los archivos xml en una carpeta especial para concentrarlos todos.

Importante: Si dentro de la carpeta xmlexped se localizan otras carpetas correspondientes a cada RFC, será necesario extraer sólo los archivos XML y colocarlos en la carpeta especial.

6) Descargar el instalador de Folios Digitales Escritorio esquema 2010/2011 desde la liga: *www.foliosdigitales.com.mx/descarga/FoliosDigitales.exe* 

En la nueva ventana presionar el botón "Ejecutar", esperar mientras se descarga, presionar nuevamente "Ejecutar" y en la siguiente ventana hacer clic en "Si".

| 😌 Cor | itrol de cuentas de usuario                            |                                                                                  | ×             |
|-------|--------------------------------------------------------|----------------------------------------------------------------------------------|---------------|
| Û     | ¿Desea permitir qu<br>desconocido realic               | ie este programa de un publicado<br>e cambios en el equipo?                      | r             |
|       | Nombre del programa:<br>Editor:<br>Origen del archivo: | FoliosDigitales.exe<br><b>Desconocido</b><br>Unidad de disco duro en este equipo |               |
| 🕑 N   | Nostrar detailes                                       | Sí No                                                                            |               |
|       | Cambiar la fr                                          | recuencia con la que aparecen estas notifica                                     | <u>ciones</u> |

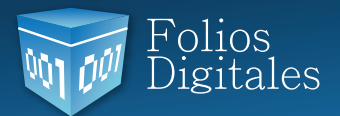

Seguir los pasos del asistente de instalación.

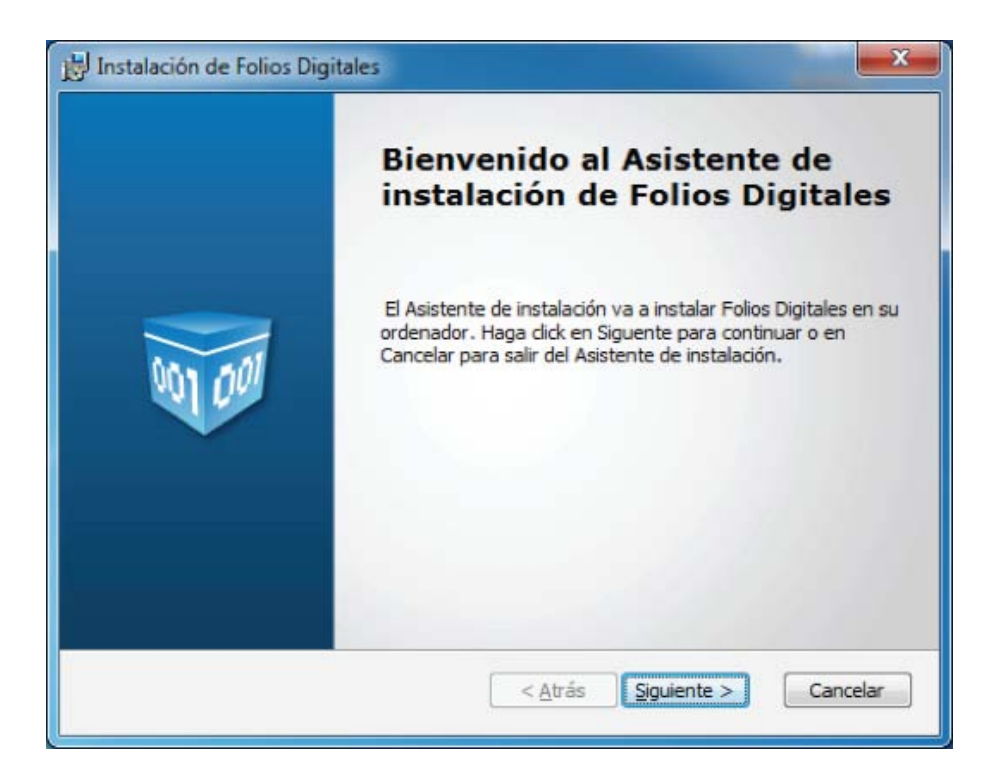

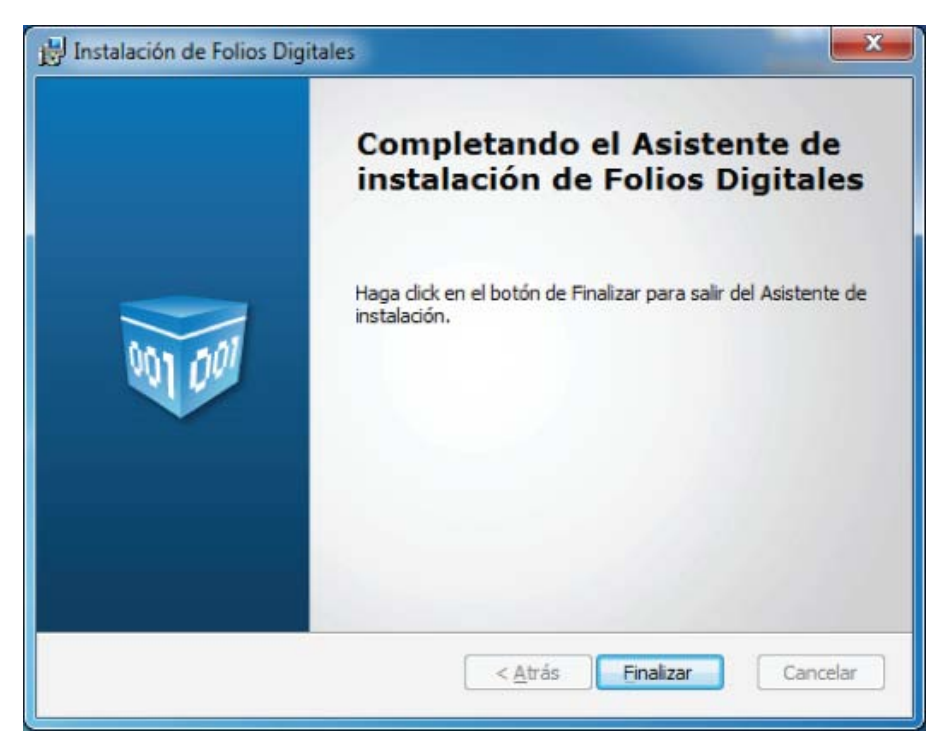

7) Ejecutar el Sistema desde Inicio -> Folios DigitalesDesktop -> Folios Digitales o Folios Digitales 64 (Dependiendo de la arquitectura del equipo)

Folios Digitales

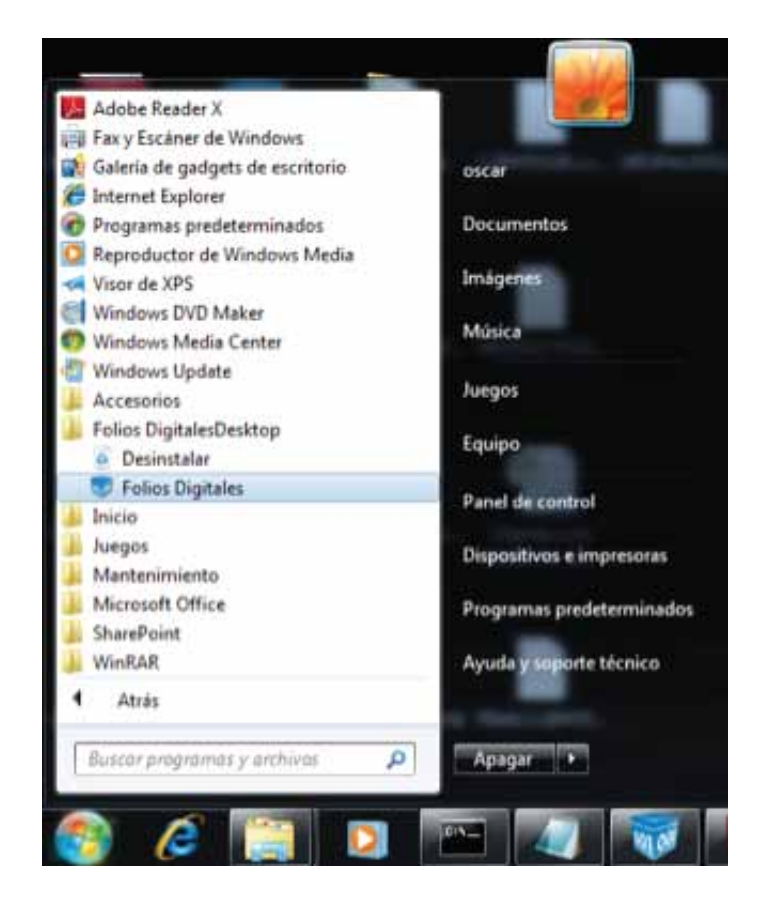

Nota: Deberá esperar mientras se ejecuta la aplicación por primera vez, pues se preparan las condiciones requeridas para su uso posterior.

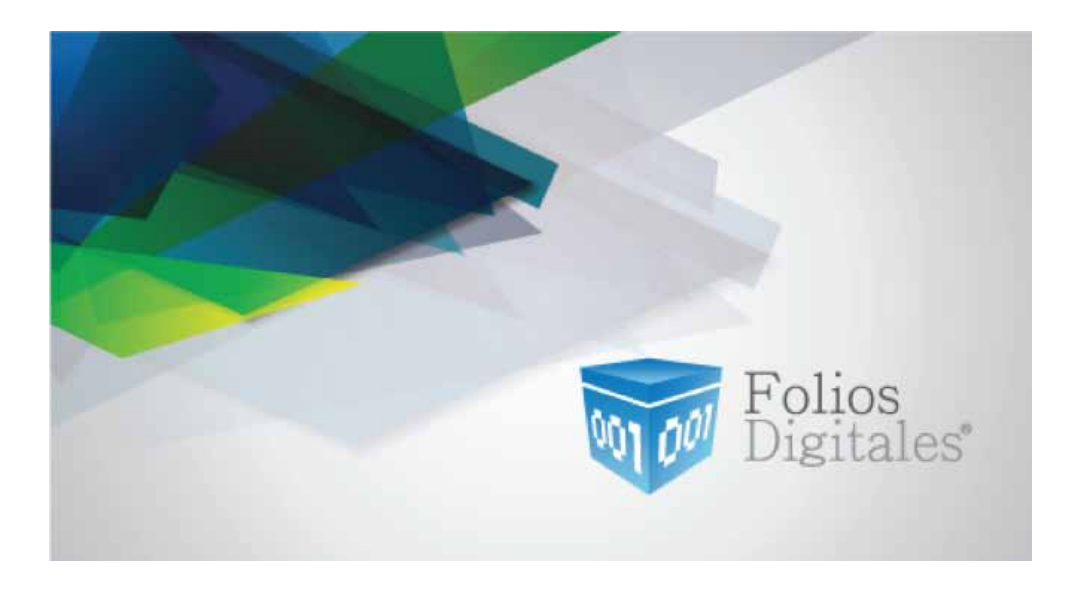

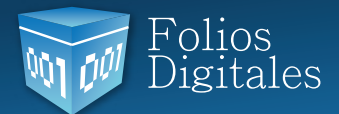

8) Hacer clic en la opción "Cargar desde Facturas XML" encontrada en el panel derecho.

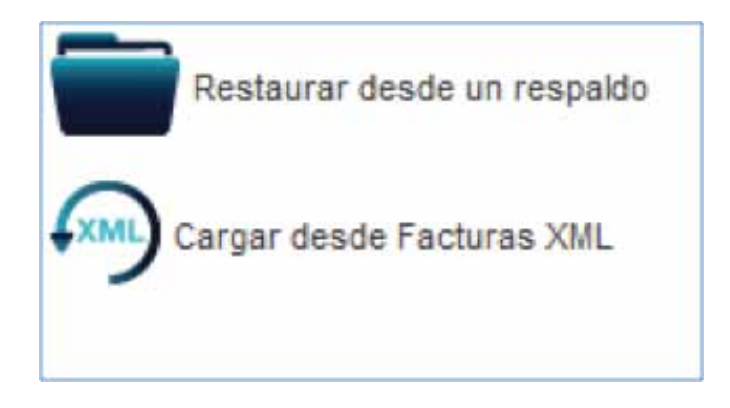

a) Proporcionar el correo electrónico que será el usuario del Sistema y si así lo desea una contraseña para mayor seguridad.

Importante: Verificar que el correo electrónico se encuentre escrito correctamente, pues allí será enviada información importante, por ejemplo el restablecimiento de contraseña.

| Bienvenido. Mediante<br>posible importar su<br>provenientes de otro<br>o de una versión pre<br>por favor proporcione<br>le solicita. | e esta herramienta es<br>s XML's de facturas<br>Sistema de Facturación<br>evia de Folios Digitales,<br>e la información que se |
|----------------------------------------------------------------------------------------------------|----------------------------------------------------------------------------------------------------|
| Correo Electrónico:                                                                                                    | a@b.com                                                                                                    |
| Contraseña:                                                                                                    | password                                                                                                    |
| Repetir Contraseña:                                                                                                    | password                                                                                                    |
| Aceptar Cancelar                                                                                                    |                                                                                                    |

b) Hacer clic en "Aceptar".

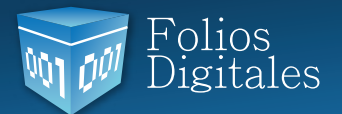

9) Elegir la ubicación de la carpeta que contiene los XML's que concentró con anterioridad y esperar mientras se realiza la configuración

| Composition Composition | ura Java                      | 💽 🛧 🗚 🖄 🚍                               |
|-------------------------|-------------------------------|-----------------------------------------|
| lombre                  | Tamaño Tipo de elem           | Fecha de mo                             |
| FIEL Y SELLOS           | Carpeta de                    | 11/06/2012                              |
| Licencias               | Carpeta de                    | 11/06/2012                              |
| 🖬 todos xmls va         | Carpeta de                    | 13/06/2012                              |
| 📷 xml's                 | Carpeta de                    | 11/06/2012                              |
|                         |                               |                                         |
| lombre de la Carpeta    | : C: \Users\oscar\Desktop\Arc | chivos Configuracion\Configura Java\xml |

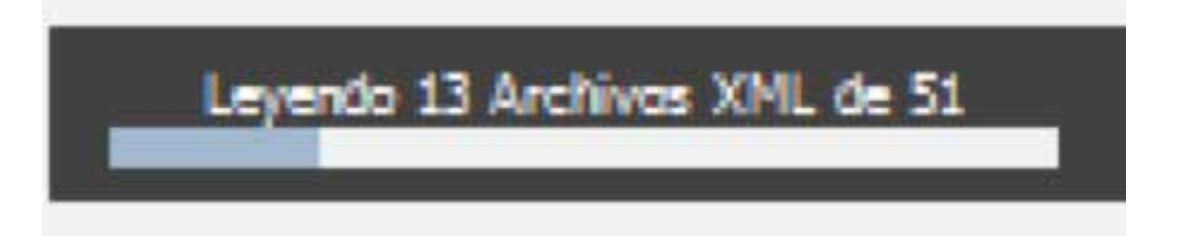

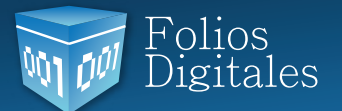

10) Una vez iniciada la aplicación, hacer clic en la opción "Editar" localizada en el panel izquierdo, en color gris debajo del logo para configurar la información indispensable para emitir comprobantes fiscales.

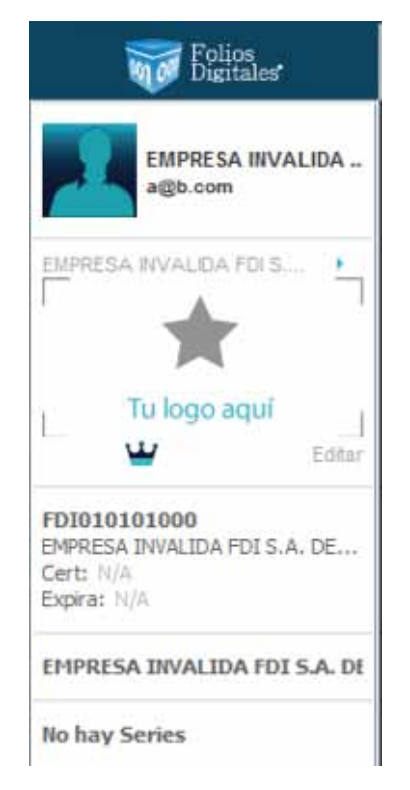

Nota: Para desplegar el contenido de cada sección es necesario hacer clic en el ícono > color azul de la sección correspondiente.

Ingresa tu CSD para facturar electrónicamente

.

11) Ingresa tu CSD para facturar electrónicamente

En este apartado proporcionar los archivos del Certificado de Sello Digital otorgados por el SAT, con su correspondiente contraseña y presionar "Guardar".

Nota: Se tomará automáticamente el RFC de los Certificados de Sello Digital para el apartado "Datos Fiscales".

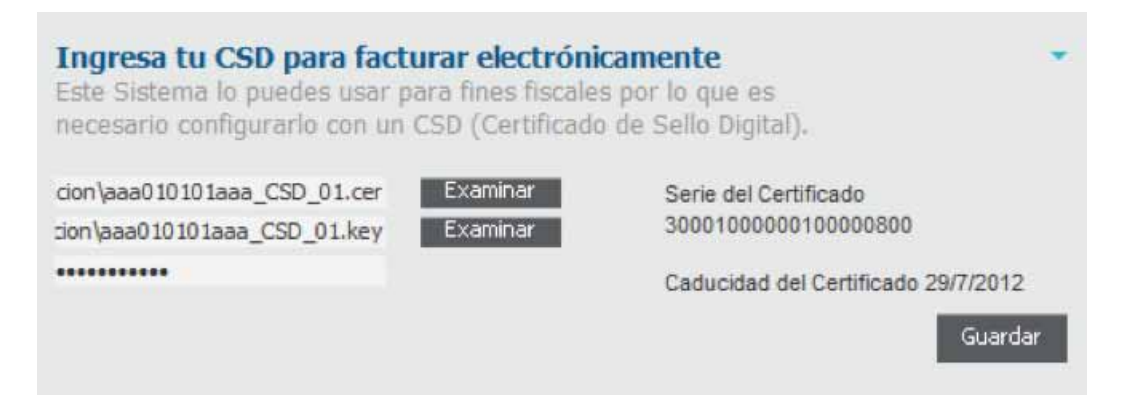

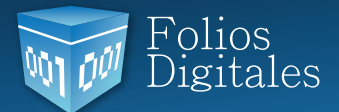

12) *"Escribe tus datos fiscales (Matriz)"*, verificar la información cargada desde los XML's y completarla en caso de ser necesario, presionar "Guardar". Los campos marcados en color rojo, son obligatorios.

| AAA010101AAA | Razón Social |           |   |
|--------------|--------------|-----------|---|
| Calle        |              | País      | * |
| No. Ext.     | No. Int.     | Estado    | Ŧ |
| Colonia      |              | Ciudad    | * |
| C.P.         |              | Municipio | * |
| Referencia   |              | Localidad |   |

Importante: En caso de contar con alguna sucursal, repetir estos pasos en el apartado "Sucursal".

### 13) Tipo de facturación / Giro del negocio

a) En "Tipo de facturación", dependiendo del esquema elegir "CFD2010 V2.2" (Para esquema 2010) o "CFDI2011 V3.2" (Para esquema 2011).

| Tipo de Factura                                                             | ición                              |                                     |
|-----------------------------------------------------------------------------|------------------------------------|-------------------------------------|
| Tipo de Facturación<br>Tipo de Facturación<br>CFD2010 V2.2<br>CFDI2011 V3.2 | •                                  | Guardar                             |
| Giro del Negocio                                                            | 0<br>ILIARIAS EMPRESARIALES Y DE A | LQUILER, GENERAL, AGENCIA AUTOMOTRI |
| 2                                                                           |                                    | Seleccionar Giros                   |

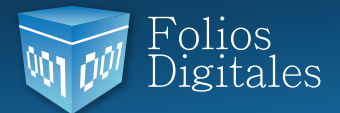

a) En la sección "Giro del Negocio" seleccionar el Giro correspondiente a las actividades del Negocio, en caso de no localizar alguno que se adapte, entonces seleccionar "General".

### 14) Series y Folios

Esta sección se encuentra dentro del apartado "Sucursal" y en ella se proporcionan los datos de las Series/Folios con las que se cuenten, es importante que se verifique con anterioridad la numeración en los comprobantes que fueron emitidos para así conservar y continuar la secuencia de los mismos.

a) Hacer clic en "+ Agregar".

| Nombre de la Sucursal    |            |           |                                     |
|--------------------------|------------|-----------|-------------------------------------|
| Copiar dirección de la M | fetriz     |           |                                     |
| Cale                     |            | País      | *                                   |
| No. Ext.                 | No. Int.   | Estado    | *                                   |
| Colonia                  |            | Oudad     |                                     |
| C.P.                     |            | Municipio |                                     |
| Referencia               |            | Localidad |                                     |
|                          |            | Series    | y Folios + Agregar                  |
| Tipo de Comprobante 🔺    | Asignado a | Serie     | y Folios + Agregar<br>Folio Inicial |

b) El siguiente paso depende del esquema de facturación que utilice:

- Esquema 2010 "CFD2010 V2.2", continuar en paso i)
- Esquema 2011 "CFDI2011 V3.2", prosiga en inciso ii)

i.Para completar la configuración esquema 2010, presionar "Buscar" para proporcionar la ubicación de la licencia perteneciente a la Serie/Folio que se desea agregar, el archivo es "licenses\_fdi.xml" hacer clic en "Siguiente".

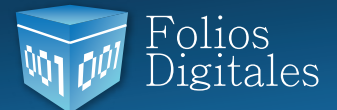

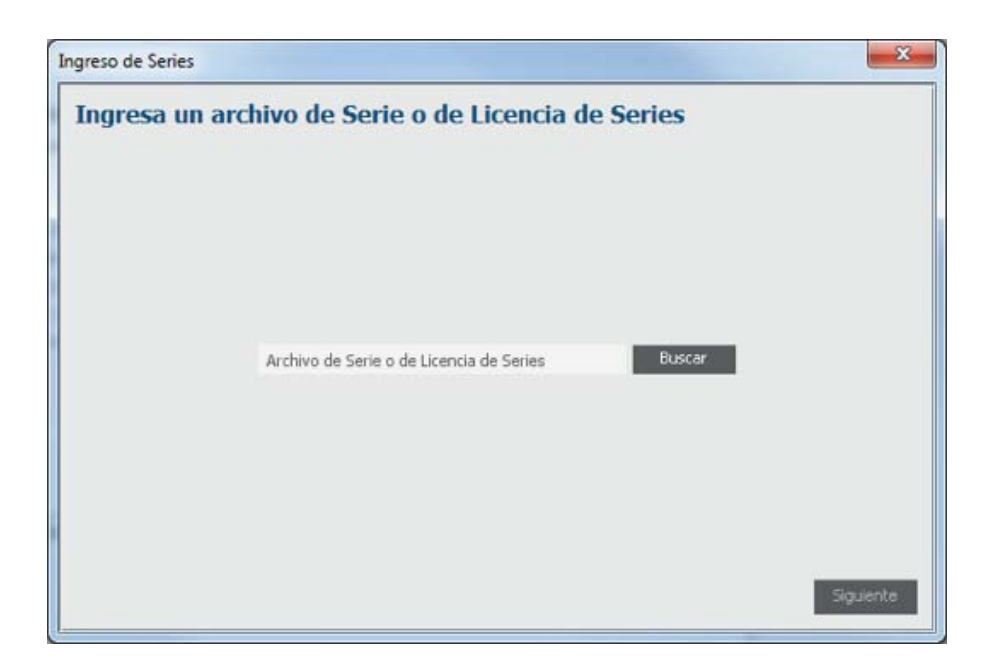

Ingresar la información de la Serie/Folios a agregar:

- Tipo de comprobante: Ingreso, Egreso o Traslado.
- Matriz o Sucursal
- Comenzar en folio: (Elegir de la lista el folio en el que desea continuar la numeración)
- Año de aprobación
- Número de aprobación

| Ingresa el año | y número de aprobación de                                  | I SAT |                    |
|----------------|------------------------------------------------------------|-------|--------------------|
|                | Ingreso<br>Matriz<br>Folios: 1 - 100 comienzar en el folic | *     |                    |
|                | Año de aprobación<br>Número de aprobación                  |       |                    |
|                |                                                            |       |                    |
|                |                                                            | R     | legresar Siguiente |

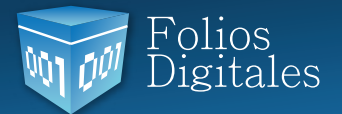

Para confirmar la información importante para su facturación, ingresar nuevamente:

- Año de aprobación
- Número de aprobación

Y dar clic en "Finalizar".

| ngreso de Series |                                      | ×                  |
|------------------|--------------------------------------|--------------------|
| Reingresa el a   | ño y el número de aprobación del SAT |                    |
|                  |                                      |                    |
|                  | Año de aprobación                    |                    |
|                  | numero de aprobación                 |                    |
|                  |                                      |                    |
|                  |                                      |                    |
|                  |                                      | Regresar Finalizar |

ii. Para completar la configuración esquema 2011, ingresar la información corre spondiente a las Series/Folios que haya adquirido anteriormente y presionar "Finalizar":

- Tipo de comprobante: Ingreso, Egreso o Traslado.
- Matriz o Sucursal
- Folio Inicial
- Folio Final

| y cirolio     |   |  |
|---------------|---|--|
|               |   |  |
|               |   |  |
|               |   |  |
| Ingreso       | - |  |
| Matriz        | * |  |
| Serie         |   |  |
| Folio inicial |   |  |
| Folio final   |   |  |
|               |   |  |
|               |   |  |
|               |   |  |
|               |   |  |
|               |   |  |

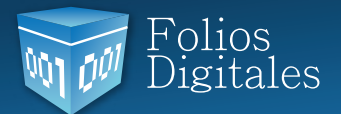

15) Finalmente, presionar la opción "Factura" localizada en el panel izquierdo de la ventana para desplegar la lista de los Comprobantes Fiscales disponibles y comenzar a generarlos.

Importante: Deberá conocer el Régimen Fiscal al cual pertenece, debido a que este es un requisito obligatorio por parte del SAT para sus comprobantes fiscales. En caso de no conocerlo, póngase en contacto con su contador.

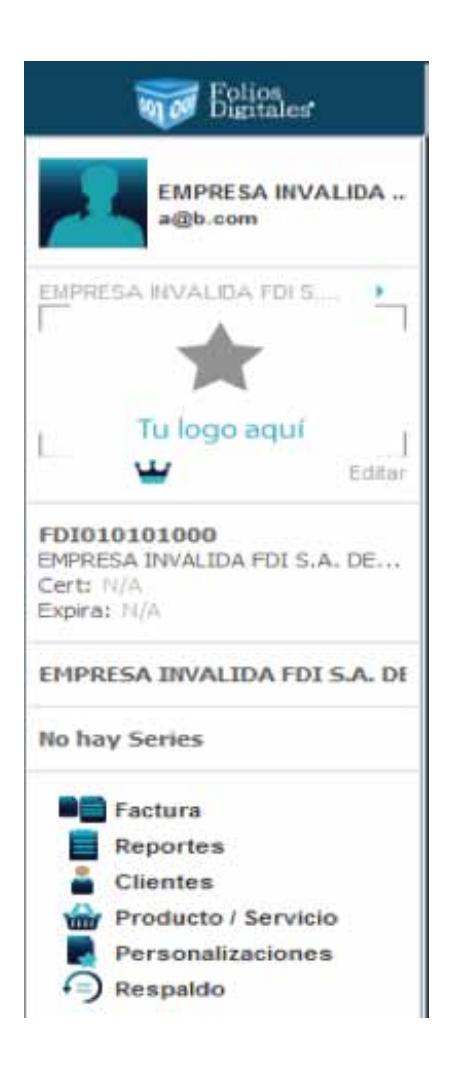

Le I nuevo Sistema Folios Digitales Escritorio utiliza las adecuaciones solicitadas por el SAT para el nuevo esquema 3.2, una vez que se emitan facturas en este nuevo Sistema no será posible generarlas desde el antiguo Sistema de Escritorio, pues en él se maneja el esquema 3.0 y el SAT no permite regresar a algún esquema anterior.

En caso de tener alguna duda, contactar al área de Soporte Técnico:

- Teléfono: 01 (222) 1 41 39 10
- Correo: soporte@foliosdigitales.com